## Videolaboratoř od Efektní Chemie

Návod k přihlášení

### 1)V prohlížeči zadejte odkaz: www.videolaborator.cz

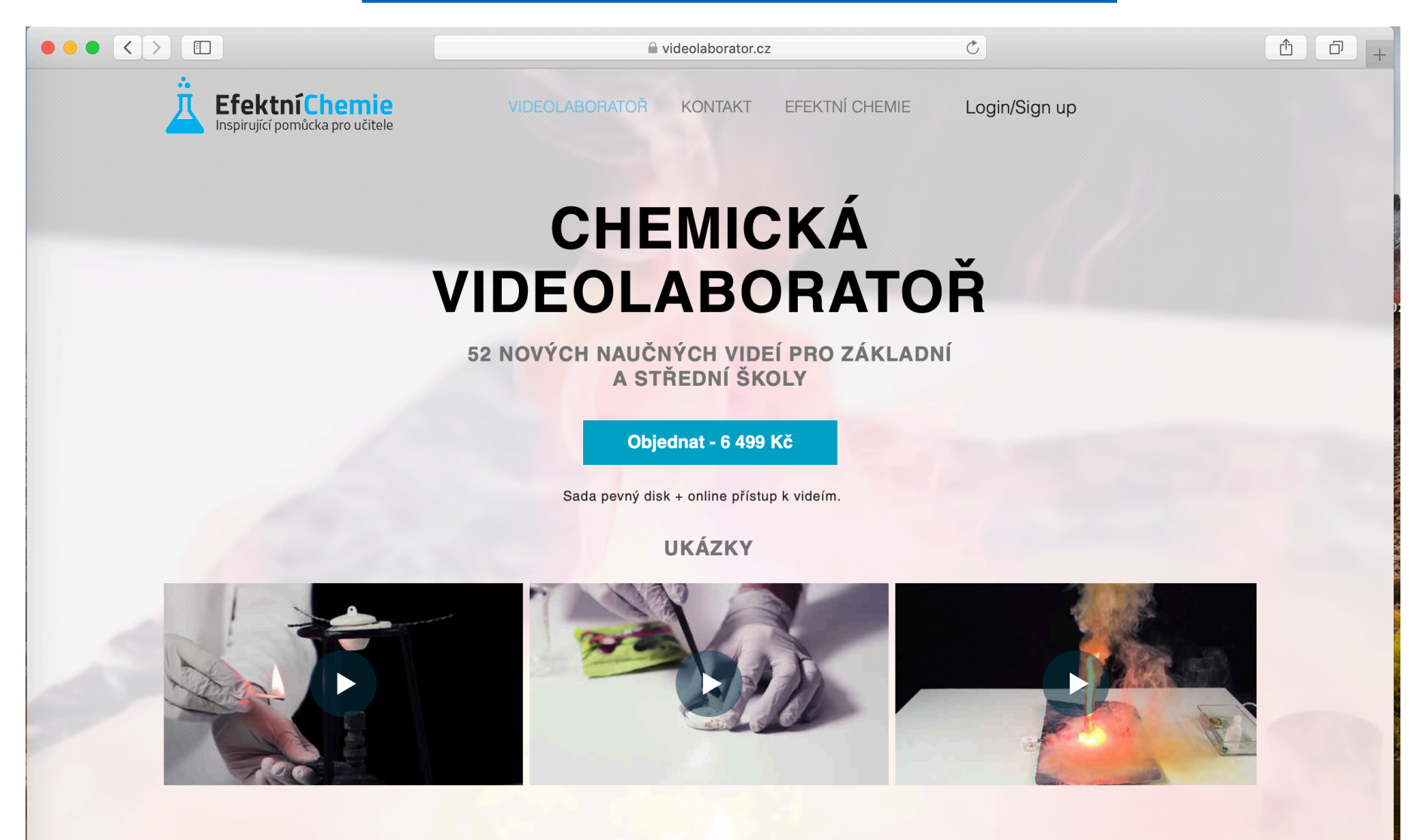

# 2) Klikněte v pravém horním rohu na Login/Sign up

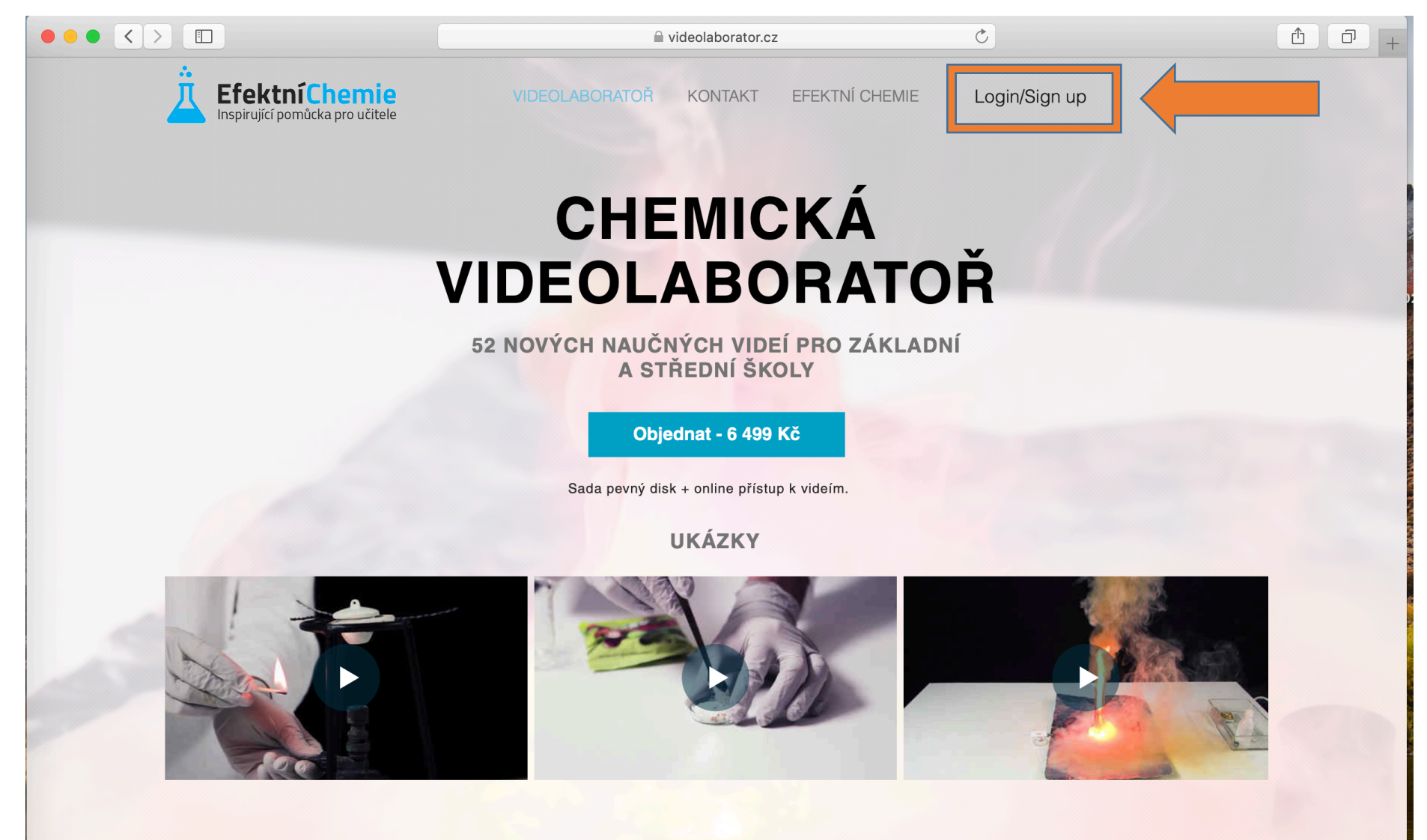

#### 3) Zadejte námi zaslané údaje – Email a Password:

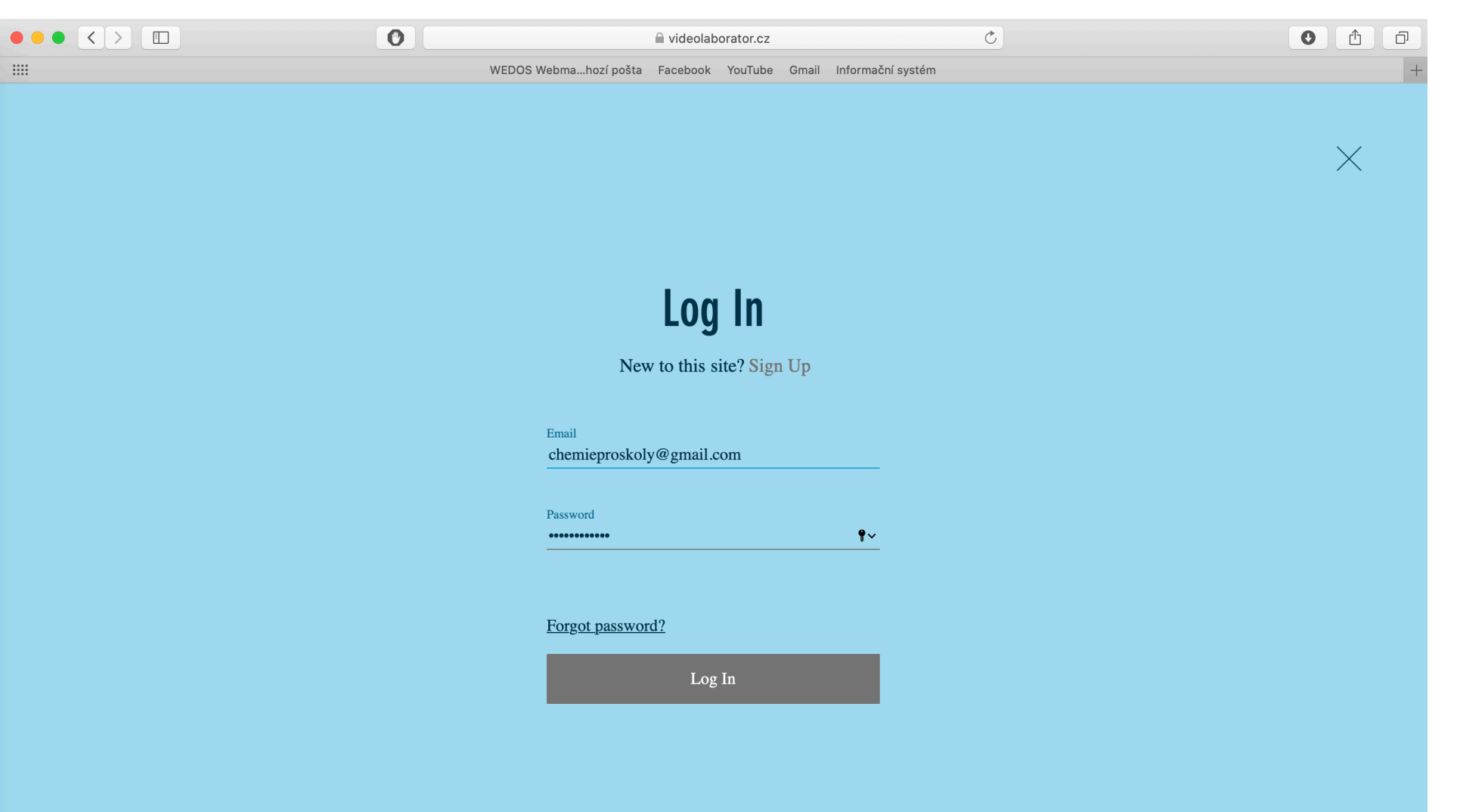

#### 4) Klikněte na tlačítko Log In:

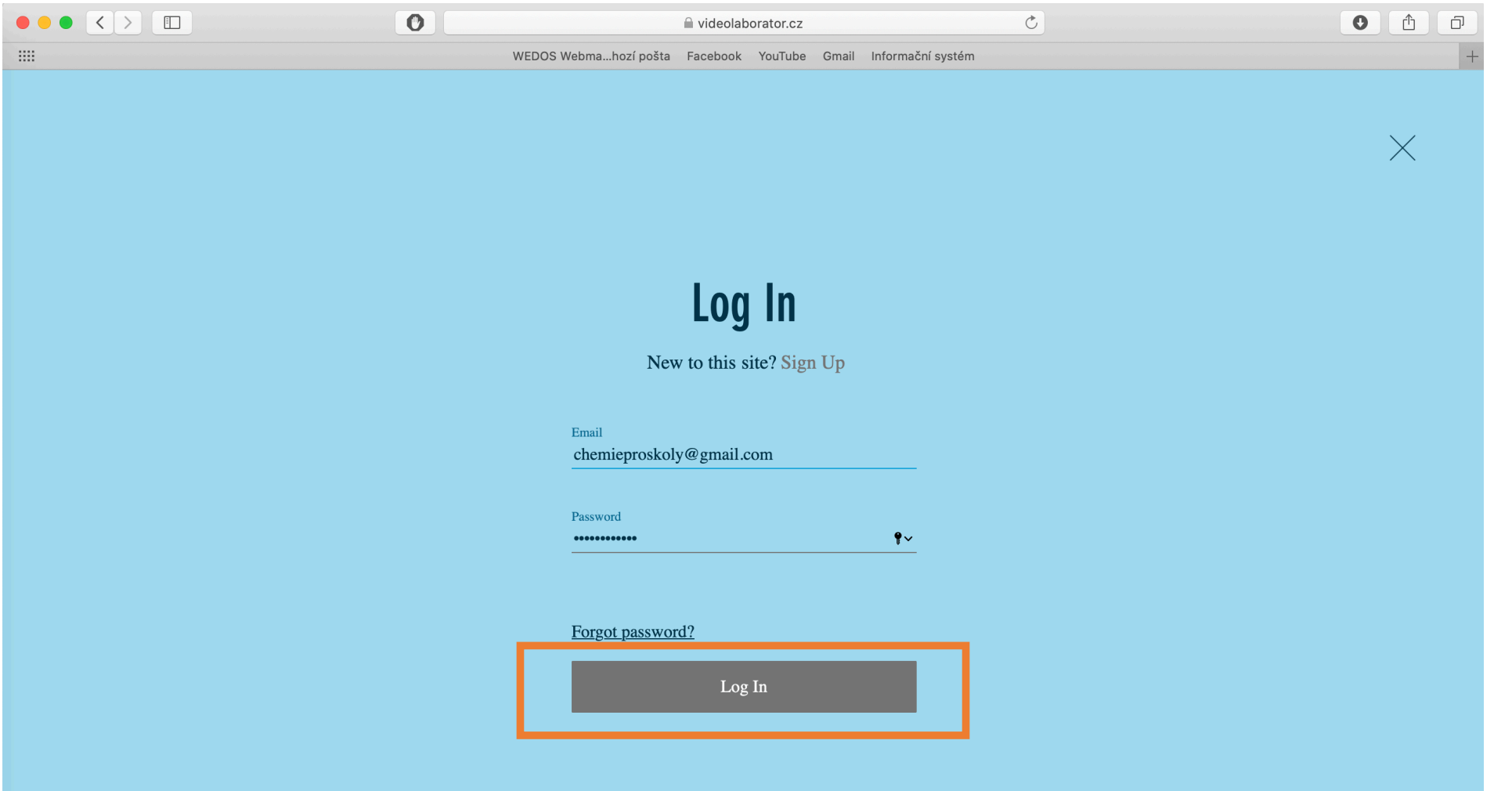

#### 5) Na další stránce klikněte na záložku Videolaboratoř

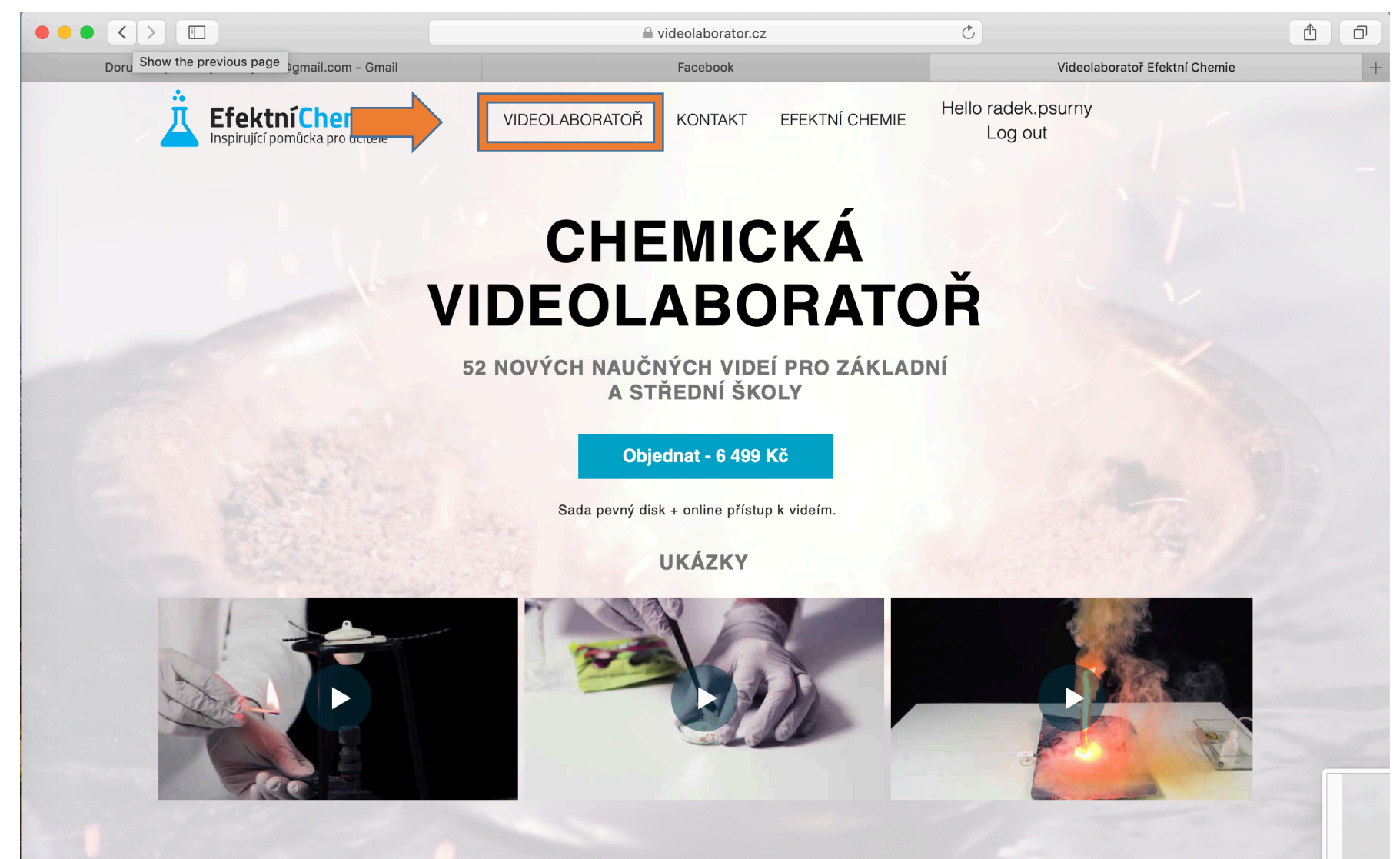

#### 6) Klikněte na vybraný pokus

| l videolaborator.cz Ĉ                 | 1 D + |
|---------------------------------------|-------|
|                                       |       |
| Teplotní změny při rozpouštění látek  |       |
| Izolace kyseliny benzoové             |       |
| Reakce kyseliny chlorovodíkové        |       |
| Vlastnosti síry                       |       |
| Černý střelný prach                   |       |
| Atomární vodík                        |       |
| Princip filtrace                      |       |
| Absorbční vlastnosti aktivního uhlí   |       |
| Nerozpustné sírany                    |       |
| Reakce kyseliny chlorovodíkové s kovy |       |
| Jednoduchý příklad filtrace           |       |
| Výroba olova                          |       |
| Stanovení koncentrace kyseliny octové |       |
| Příprava kyslíku tepelným rozkladem   |       |

4